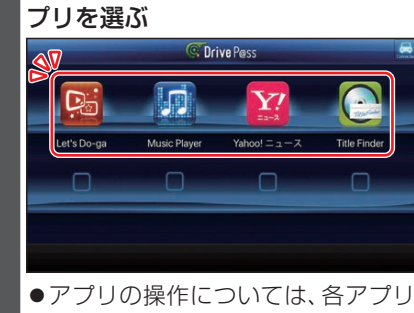

3 アプリ選択画面から起動したいア

の操作説明をご覧ください。

#### お願い

 Drive P@ss利用時は、スマートフォン を操作しないでください。正しく表示されなくなることがあります。

#### お知らせ

- ●Drive P@ssに切り換えたときに、アプ リ選択画面ではなく最後に起動したア プリの画面が表示される場合がありま す。そのときは、■■■を選ぶとアプリ選 択画面に切り換わります。
- ステアリングスイッチや、本体ボタンによる操作は、利用できない場合があります。
- 本機で操作できるのは、表示されている アプリだけです。
  (例: Music Playerで音楽を再生したまま ニュースアプリを起動させると、音楽は聞け ますが曲の頭出しや早戻しはできません。)
- ●画面の表示サイズは変更できません。
- Drive P@ssは、後席用モニターに出力 できません。
- ●スマホ連携していない状態で、スマート フォンをHDMIで接続している場合は、 Drive P@ssに切り換えるとHDMIの 映像が表示されます。

# NaviCon®とは

株式会社デンソーが提供するスマート フォン向けアプリです。

NaviCon®は多彩な連携アプリで探した 行先を、ワンタッチで本機に転送し目的地 に設定できるおでかけサポートアプリで す。無料でご利用いただけます。

●入手方法や対応スマートフォンなど、詳細は下記サイトをご覧ください。
https://navicon.com/

# 準備

- ●スマートフォンにNaviCon®アプリを インストールしてください。
- ●スマートフォンを本機に機器登録して ください。(P.73)
- ●スマートフォンと本機をスマホ連携接続してください。(P.75)
- スマホ連携アプリ選択で<u>NaviCon</u>を選 んでください。(P.75)

### お知らせ

●iPodまたはiPhoneと本機をケーブル で接続すると、ケーブルでの接続が優 先されるため、iPhoneでNaviCon®を 利用することはできません。iPhoneで NaviCon®を利用する場合は、iPodまた はiPhoneを本機にケーブルで接続しな いでください。

# CarAV remoteとは

当社が提供するスマートフォン向けアプ リです。

BLUETOOTH通信を利用して、スマート フォン専用のアプリケーション「CarAV remote」(無料)で本機のオーディオを操 作できます。

 CarAV remoteのダウンロードなどに ついては、下記サイトをご覧ください。 https://panasonic.jp/navi/

### 準備

- ●スマートフォンにアプリ「CarAV remote」をインストールしてください。
- ●スマートフォンを本機に機器登録して ください。(P.73)
- ●スマートフォンと本機をスマホ連携接続してください。(P.75)
- ●スマホ連携アプリ選択で Drive P@ss/ CarAV remote を選んでください。 (P.75)

## お知らせ

- ●CarAV remoteを利用する場合は、ス マートフォンと本機をケーブルで接続 する必要はありません。
- ●iPodまたはiPhoneをケーブル接続すると、そちらでの接続が優先されるため、iPhoneでCarAV remoteを利用する場合は、iPodまたはiPhoneを取り外してください。